# API連携認証(利用登録)

API連携認証(利用登録)

ご登録いただいている口座の明細情報を他社システム家計簿・資産管理サービスやクラウド会計ソフト等に連携する ことができます。ご利用にあたって、本メニューにて本人確認および連携意思確認の認証操作を行う必要があります。

#### 手順1-1 API連携認証(利用登録)(電子証明書方式のお客様)

| API連携認証(利用塑錄) BLGI024                                                                                      | ① API連携先の画面より遷移し、 <api連携認証(利< th=""></api連携認証(利<> |
|----------------------------------------------------------------------------------------------------|---------------------------------------------------|
| [免责率项]                                                                                                    | 用登録)>画面が表示されます。                                   |
| 本場約はお客様の金融皆級をAPU連携先サービス名に提供するものです。当個用組合のAPI利用規定に同意し、必ずお客様ご自身の責任において行<br>です。                                | API利用規定を確認し、内容に同意いただける場合                          |
| 電子証明書をお持ちの方は、「ログイン」ボタンを押してください。<br>ログインIDとログインパスワードでAPI達読の認可をする場合は、ログインIDとログインパスワードを入力の上、「API達読」ボタンを押してくださ | は、 <b>「電子証明書ログイン」</b> ボタンをクリックし、ク                 |
|                                                                                                    | ライアント認証ウィンドウに表示される証明書情報                           |
| 電子証明書方式のお客様<br>ID・パスワード方式のお客様                                                                              | を確認のうえ、該当の証明書を選択し、「OK」ボタ                          |
|                                                                                                    | ンをクリックしてください。                                     |
|                                                                                                    |                                                   |
| ログインパスワード                                                                                                  |                                                   |
| 5T1月世内,2840                                                                                                |                                                   |
| all 97音の) 送かい<br>testdcc2870 bizso lanser ne.jp:443 での記録証に使用する疑明書を選択してください                                 |                                                   |
| 件名 発行元 シリアル番号                                                                                              |                                                   |
| KENSHIN IB F.C.E. bg7228id A0···· SHINKUMI Internet Ba···· 7DC237600776BCA53E891···                        | ※Windowsのバージョンやブラウザにより、クライア                       |
|                                                                                                    | ント認証ウインドウの内容が異なる場合がありま                            |
|                                                                                                    | すが、操作方法は同じです。                                     |
|                                                                                                    |                                                   |
| 証明書情報 OK キャンセル                                                                                             |                                                   |
|                                                                                                    |                                                   |
|                                                                                                    |                                                   |
|                                                                                                    |                                                   |
| API連携認証(利用登録)<br>BLGI024                                                                                   |                                                   |
|                                                                                                    | 「ログインハスリート」を入力して、「API連携」                          |
|                                                                                                    | ボタンをクリックし、 <b>手順2</b> へ進みます。                      |
| <b>ロノリンベンド</b> 222                                                                                         |                                                   |
| API違規                                                                                                    |                                                   |
|                                                                                                    |                                                   |
|                                                                                                    |                                                   |

#### 手順1-2 API連携認証(利用登録)(ID・パスワード方式のお客様)

| API連携認証(利用登録) BLG024                                                                                                    | ① API連携先の画面より遷移し、 <api連携認証(利< th=""></api連携認証(利<>                                                      |
|----------------------------------------------------------------------------------------------------|----------------------------------------------------------------------------------------------------|
| (免害年頃)<br>本細胞はあ客様の全智健特をAP(温焼売サービス名に提供するものです。当徳用絵会のAPI利用境定に両意し、必ずお客様ご自身の責任において行<br>っていただきますようお聴いたします。<br>本社部構像を対きの方は、「ログイン」ボタンを押してください。<br>ログインIDとログインパスワードでAP(温焼の超可をする場合は、ログインIDとログインパスワードを入力の上、「AP(温焼」ボタンを押してくださ<br>い。 | 用登録)>画面が表示されます。<br>API利用規定を確認し、内容に同意いただける場合<br>は、「ログインID」、「ログインパスワード」を入力<br>して、「API連携」ボタンをクリックし、「手順2へ進 |
| 電子証明書方式のお客様 ID・パスワード方式のお客様                                                                                                    | みます。                                                                                                   |
| Dガイン<br>Dグインパスワード<br>Dグインパスワード<br>マインパスワード<br>マインパスワード<br>マインパスワード<br>マインパスワード<br>マインパスワード                                                                                                    | A P I 利用規定   ログイン I D   ログインパスワード                                                                      |

API連携

## 手順2 API連携認証(認可業務選択)(利用登録)

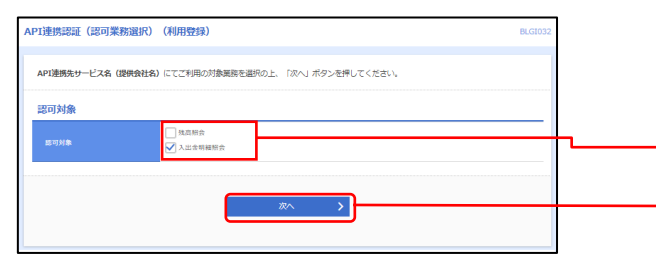

<API連携認証(認可業務選択)(利用登録)>画面が 表示されましたら、API連携先にて利用する業務を選択 し、「次へ」ボタンをクリックします。

| -[ | 利用業務を選択 |  |
|----|---------|--|
| -[ | 次へ      |  |

※. API連携事業者によっては表示されない場合があります。
表示されない場合は、 手順3へ進みます。

# 手順3 API連携認証(照会用暗証番号登録)(利用登録)

※. 照会用口座に対し「照会用暗証番号」が登録済の 場合は表示されません。 表示されない場合は、手順5へ進みます。

### 手順4 API連携認証(照会用暗証番号登録結果)

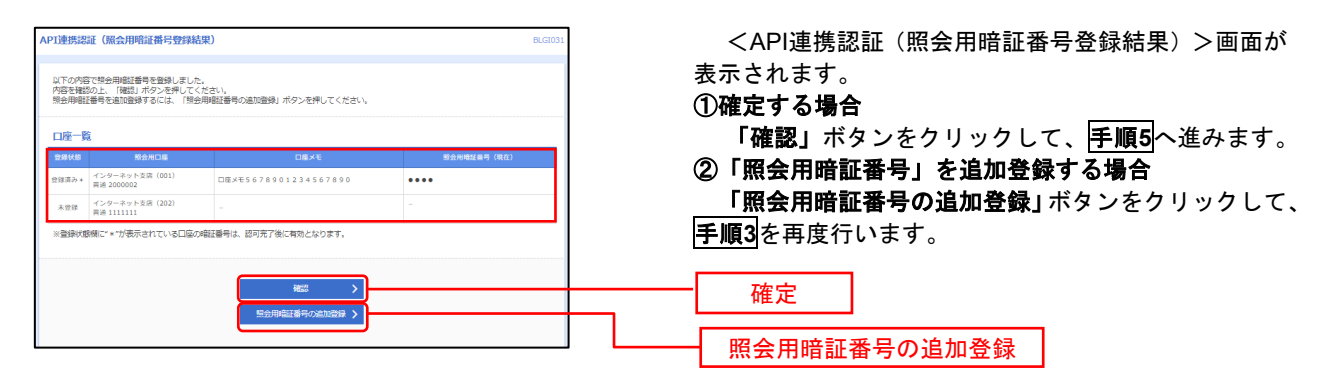

## 手順5 API連携認証(情報アクセス許可)(利用登録)

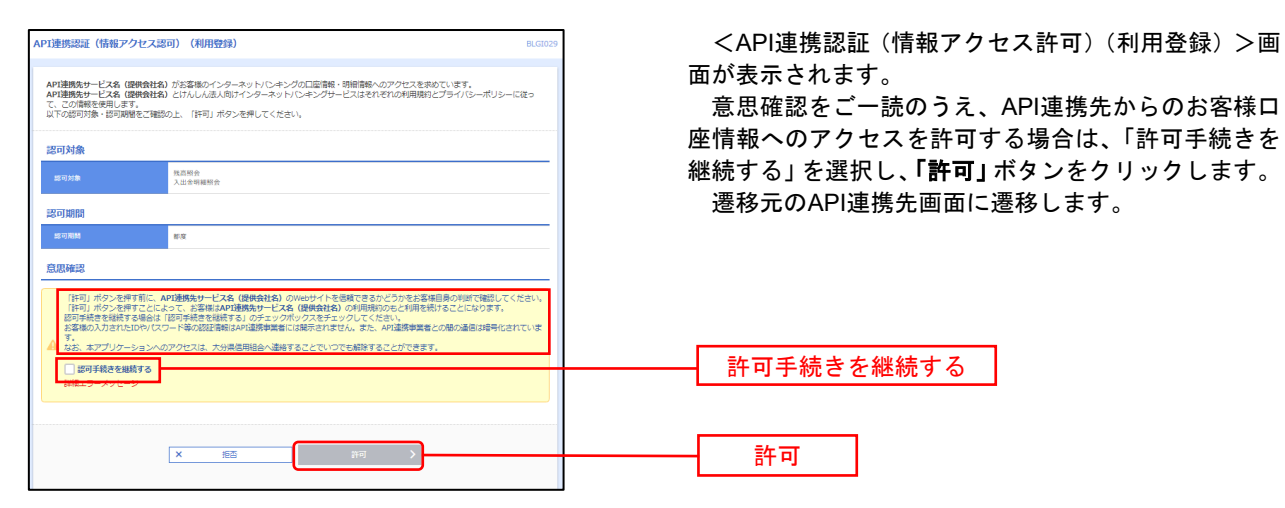